## Tale til tekst i Google Docs

Ved at have en mikrofon indbygget eller tilsluttet computeren, kan du f.eks. få det du siger, skrevet som tekst i tekstbehandlingsprogrammet Google Docs.

Gå ind på google.dk og klik på knappen "Google apps" til venstre for "Log ind". Klik på Drev og derefter "Gå til Google Drev".

Hvis du har en Google konto, skal du logge ind med den. Du kan også oprette en gratis konto ved at klikke på "Flere muligheder"  $\rightarrow$  "Opret konto".

Du er nu inde i Skytjenesten Google Drev, hvor du har 15 GB gratis plads til at gemme filer af forskellig slags.

Google Drev indeholder imidlertid også en komplet officepakke.

Klik på den blå knap Ny, og derefter "Google Docs".

Vælg Værktøjer → Indtaling. Klik på mikrofonbilledet og start indtalingen.

Du afslutter indtalingen ved at trykke på det røde mikrofonbillede.

Det er ikke sikkert at resultatet er perfekt, men du kan selv rette teksten til, evt. med stavekontrol, eller manuel rettelse med musen.